- OPAC での新聞の検索について 2018年4月より、所蔵新聞をOPAC で検索できるようになりました。
   OPAC を利用して、所蔵する新聞を言語、地域、購読期間等から探すことができます。
- 2. 検索の仕方

<u>!!すべての新聞には</u>"newspapers"という件名がついています!! また、<u>新聞は定期刊行物=「雑誌」</u>です。

①「蔵書検索」から「詳細検索」を選択します。

②資料種別「**雑誌」、**所蔵館「アジ研図」チェックを入れます。

③プルダウンから「件名」を選び、「newspapers」と入力する。

※日本語・中国語・韓国語の「和資料」については「新聞」でもOK

⇒ここで「検索」ボタンを押すと、アジ研で所蔵するすべての新聞が表示されます。

※件名に「newspapers」と入っている一部の新聞でない「雑誌」も検索結果に含まれます。

例) "Advertising & press annual of Africa / National Publishing Co. (PTY) Ltd" は年刊ですが、 検索結果に含まれてしまいます。

| 蔵書検索 他機関(N  | II)検索 World | d Document Discovery |          |   |
|-------------|-------------|----------------------|----------|---|
| 簡易検索        | 1           |                      |          | ? |
| *資料種別: 🗌 全  |             | □雑誌記事索引              |          |   |
| *所蔵館: 🗌 全て  | ▼アジ研図       | □BL東京 □BL大阪          |          |   |
| 3           | 件名          | ✓ newspapers         |          |   |
| かつ(AND) 4   | 件名          | ✓ africa             |          |   |
| かつ(AND) 🔽   | キーワード       |                      |          |   |
| かつ(AND) 🗸   | 出版者         | <b>~</b>             |          |   |
|             |             |                      |          |   |
| *出版平(四層):   | ~           | :                    |          |   |
| ISBN/ISSN : |             | *出版国コード:             | ao 参照    |   |
| NCID :      |             | *言語コード:              | 参照       |   |
| 書誌ID:       |             | 分類:                  | 参照       |   |
| 資料ID:       |             | *資料形態:               | <b>~</b> |   |
| 請求記号:       |             |                      |          |   |
| 表示順:        | 出版年隆順 🗸     | 表示件数:                | 20件 🗸    |   |
|             |             |                      |          |   |
|             | _           |                      |          |   |
|             |             | 検索 クリア               |          |   |
|             |             |                      |          |   |

## 3. 条件を指定する

☆地域を指定する

④特定の国や地域で発行された新聞を検索したい場合、プルダウンから「件名」を選び、地域 名を入力し、「検索」ボタンを押します。

(例)アフリカに関する新聞が知りたい → 件名:Africa

(※大文字小文字は区別しません)

⇒中東・北アフリカも含む「アフリカ」に関係する新聞が検索されます。

もっと厳密に地域を指定したい場合は「出版国コード」の利用がおすすめです。

- ⑤「出版国コード」に検索したい国のコードを入力する。
   国コードはボックス右側の「参照ボタン」をクリックすると一覧が表示されます。
   検索したい国のボックスをクリックするとチェックが入ります。
   右上の「決定」を押すと、出版国コード欄に転記されます。
- ⑥ 「検索」ボタンを押すと選択した国で発行された新聞のみが表示されます。

| 蔵書検索   | 他機関     | (NI | I)検索  | Worl | d Do | cum    | ent Dis | covery        |     |   |    |   |   |
|--------|---------|-----|-------|------|------|--------|---------|---------------|-----|---|----|---|---|
| 簡易検索   | 詳細検索    |     |       |      |      |        |         |               |     |   |    |   | ? |
| *資料種   | 別: 🗌 🕯  | Èτ  | □図書   | ✔雑誌  |      | 维誌記    | 事索引     |               |     |   |    |   |   |
| *所蔵    | 館: 🗆 🕯  | Êζ  | ✔ア    | ジ研図  |      | BL東刻   | 京 🗌     | BL大阪          |     |   |    |   |   |
|        |         |     | 件名    |      |      | newsp  | apers   |               |     |   |    |   |   |
| かつ(ANE | D)      | ~   | 件名    |      |      | africa |         |               |     |   |    | _ |   |
| かつ(ANE | D)      | ~   | キーワード |      |      |        |         |               |     |   |    |   |   |
| かつ(ANE | D)      | ~   | 出版者   |      | ~    |        |         |               |     |   |    |   |   |
| *出版    | i年(西暦)  | :   |       | ~ (  |      |        |         | コード:          |     |   |    | _ |   |
| ISE    | BN/ISSN | :   |       |      |      | 6      | *出版国    | <b>⊒</b> ⊐−ド: | ao  |   | 参照 |   |   |
|        | NCID    | :   |       |      |      |        | *言言     | 昏コード:         |     |   | 参照 |   |   |
|        | 書誌ID    | :   |       |      |      |        |         | 分類:           |     |   | 参照 |   |   |
|        | 資料ID    | :   |       |      |      |        | * Ĕ     | 資料形態:         |     |   | ~  |   |   |
|        | 請求記号    | :   |       |      |      |        |         |               |     |   |    |   |   |
|        | 表示順     | :   | 出版年降  | 順 🗸  |      |        | 14      | 長示件数:         | 20件 | ~ |    |   |   |
|        |         |     |       |      |      |        |         |               |     |   |    |   |   |
|        |         |     | 6     |      | )検   | 索      |         | クリア           |     |   |    |   |   |
|        |         |     |       |      |      |        |         |               |     |   |    |   |   |
|        |         |     |       |      |      |        |         |               |     |   |    |   |   |

☆言語を指定する

特定の言語で書かれた新聞を検索したい場合は「言語コード」で絞り込むことができます。

- ⑦ 「言語コード」に検索したい言語のコードを入力する。
   言語コードはボックス右側の「参照ボタン」をクリックすると一覧が表示されます。
   検索したい国のボックスをクリックするとチェックが入ります。
   右上の「決定」を押すと、言語コード欄に転記されます。
- ⑥ 「検索」ボタンを押すと選択した言語の新聞のみが表示されます。

| *資料種別: [              | ]全て<br>] ^ |                | 雑誌 □雑誌  | 記事索引                |       |              |   |
|-----------------------|------------|----------------|---------|---------------------|-------|--------------|---|
| * <i>Р</i> Л № 85 : L | ]至(        | . <b>マ</b> アン切 |         | <sup>東京</sup> ∐BL八阪 |       |              | _ |
| 400(AND)              |            | 什么             | v [new: | spapers             |       |              |   |
| か J(AND)              | ×          | 1+             |         |                     |       |              | - |
| かつ(AND)               | ~          | キーワート          |         |                     |       |              |   |
| かつ(AND)               | ~          | 出版者            | ~       |                     |       |              |   |
| *出版年(西周               | 昏):        | ~              |         | コード:                |       |              |   |
| ISBN/ISS              | 5N :       | (              |         | *出版国コード:            | [     | 参照           |   |
| NC                    | ID :       | (              |         | ⑦ 言語コード:            | ara   | _ 參照 ◀       |   |
| 書誌                    | ID :       | (              |         | 分類:                 | [     | 参照           |   |
| 資料                    | ID :       | Č              |         | *資料形態:              |       | $\checkmark$ |   |
| 請求記                   | 号:         | -              |         |                     |       |              |   |
| 表示                    | 順:         | 出版年降順          | -       | 表示件数:               | 20件 🔽 |              |   |

⇒上の例のように検索すると、アラビア語で書かれた新聞がヒットします。

4. 検索結果の絞り込み

上述の地域・言語による絞り込みも含め、検索結果は出版年、出版社(新聞社)などで絞り 込むことができます。

| 絞り込み検索                                                                                                    | 書誌検索結果一覧 1件~20件(全512件) 🚔 印刷 📓 🖓 🖏 🖏 🖏 🖏                                                                                                    |
|----------------------------------------------------------------------------------------------------|----------------------------------------------------------------------------------------------------|
| 言語<br>英語 (190)                                                                                                    | 1 2 3 4 5 6 次へ >><br>□全て選択 ■ブックマーク 🏷 タグ → 出力 🖂 メール → 文献管理 出版年降順 💙 20件 💙                                                                                             |
| 中国語 (107)<br>アラビア語 (32)<br>インドネシア語 (32)<br>スペイン語 (22)                                                                                                    | المركزية للحزب الشيوعي العراقي .<br>بطاريق الشعب : الجريدة المركزية للحزب الشيوعي العراقي .<br>بلغة                                                                 |
| ▶ 続きを表示[33件]                                                                                                    | 2<br>Uganda argus.<br>雑誌                                                                                                    |
| 出版年(西暦)<br>2014~2005 (*6)<br>2004~2000 (*7)<br>1999~1995 (*40)<br>1994~1990 (*51)<br>1989~1985 (*48)<br>• 続きを表示[30件]<br>地域件名<br>China (95)<br>中国 (95)<br>Indonesia (41)<br>インドネシア (41)<br>India (35)<br>• 続きを表示[237件] | 3 Dại đoān kết<br>口 雑誌 Có Quan Trung Ương của Mặt trận Tổ Quốc Việt Nam, 19                                                                                         |
|                                                                                                    | 4<br>2<br>2<br>2<br>2<br>2<br>2<br>2<br>2<br>2<br>2                                                                                                    |
|                                                                                                    | 5<br>Le Monde diplomatique : journal des cercles diplomatiques et des grandes<br>organisations internationales<br>Hubert Beuve-Mery Rédaction et Administration, 19 |
|                                                                                                    | 6<br>มดีชน = Matichon, 1977.<br>雑誌                                                                                                    |
|                                                                                                    | 7 The Straits times<br>维誌 Singapore Press, 1845.                                                                                                    |
| 著者/関係者                                                                                                    | 8 Utusan Malaysia, 1965.<br>弹誌                                                                                                    |
| ternational Studies (4)<br>Centre for Strategic and In<br>ternational Studies. Biro In<br>formasi dan Data (2)                                                                                                    | 9<br>単語<br>イロー<br>雑誌<br>この下にも続きます。他に出版者などでも絞り込みできます。                                                                                                    |

左サイドメニューの絞り込み検索から、ヒットした資料を、言語、地域件名などの条件でさらに

絞り込むことができます。絞り込みたいものにカーソルを合わせてクリックすると、絞り込んだ結 果が表示されます。

5. 所蔵情報を見る

① 検索結果一覧から、所蔵情報を見たい新聞のタイトルをクリックします。

例)トルコ語の新聞を検索。Cumhuriyet 紙の詳細をみる場合。

| 絞り込み検索                | 書誌検索結果一覧 1件~3件(全3件) 🚔 印刷 👸 易表示 詳細表示                                                                                                    |
|-----------------------|----------------------------------------------------------------------------------------------------|
| 言語                    | □全て選択 ■ブックマーク 🏷 タグ 🕞 出力 🖂 メール 🔓 文献管理 出版年降順 🔍 20件 🔍                                                                                                    |
| トルコ語 (3)<br>地域件名      | 1       Cumhuriyet. <sup>1</sup> <sup>1</sup> |
| Turkey (3)<br>トルコ (3) | 2 Hürriyet.<br>)<br>雑誌                                                                                                    |
|                       | 3 Dunya.<br>山 雑誌                                                                                                    |
|                       | □全て選択 ■ブックマーク 🏷 タグ 🕞 出力 🖂 メール 🚔 文献管理                                                                                                    |
|                       | 🚔 検索結果一覧を印刷                                                                                                    |

②クリックすると、下図のように資料の配置場所、所蔵巻号、購読状況などの所蔵情報を表示します。

「受入継続中」と表示されているものは、現在も購読している新聞です。

|        | ▲ 検索結果一覧へ戻る                                        | 次の書誌 |
|--------|----------------------------------------------------|------|
|        | Cumhuriyet.                                        |      |
|        | #誌 <sb00670177></sb00670177>                       |      |
|        | <b>登録タグ:</b> 登録されているタグはありません                       |      |
|        | 便利機能: 📕 ブックマーク 🏷 タグ 🕞 出力 🖂 メール 🚔 文献                | 管理   |
|        | ▶詳細情報を見る                                           |      |
|        | 書誌URL: http://mopac.jetro.go.jp/webopac/SB00670177 | 星択   |
|        |                                                    |      |
| 一括所蔵一覧 | 1件~2件(全2件)                                         |      |

巻号をクリックすると所蔵詳細をみることができます。

| 1017 | ~          |              |            |        |                |           |           |            |
|------|------------|--------------|------------|--------|----------------|-----------|-----------|------------|
| No.  | 所蔵館        | 配罟場所         | 配置場所2      | 請求記号   | 巻号             | 年月次       | 購読状況      | アラート       |
| 0001 | アジ研図<br>書館 | 1F/AV閲<br>覧室 |            | /Micro | 1987.6-2006.12 | 1987-2006 |           |            |
| 0002 | アジ研図<br>書館 | 1F/新聞架       | 閉架-新聞<br>庫 |        | 2007.1-2017.12 | 2007-2017 | 受入継<br>続中 | ( <b>1</b> |

2007.1 以降は原紙で保存しており、現在も購読中です。

※「巻号」欄で青く表示されている期間(上の例だと「1987.6-2006.12」、「20071-2017.12」をクリックすると「所蔵はありません」とメッセージがでてしまいますが、所蔵して

## います。

また、更新は原則年1度です。そのため、「受入継続中」とあれば、「巻号」に表示されている期 間より長く(直近の号まで)所蔵しています。

※受入継続中の資料は、配架場所が「1F/新聞架」と表示されますが、2~3か月を過ぎたものは 順次新聞庫に移動しますので、お探しのものが見つからない場合はカウンターへお尋ねください。

## 【新聞リストについて】

所蔵する新聞については、刊行国別の所蔵新聞の一覧がエクセルシートにまとめられています。 こちらも併せてご利用ください。

| 1998 図書館                    | 図書館                                                                                                    |
|-----------------------------|----------------------------------------------------------------------------------------------------|
| +利用案内<br>- 資料の探し方           | 資料の探し方                                                                                                    |
| 電子資料                        | 各種資料リスト                                                                                                    |
| 各種資料リスト 参考図書                | 蔵書検索(OPAC)                                                                                                    |
| 検索可能な資料<br>貴重書コレクション        | ーーーーーーーーーーーーーーーーーーーーーーーーーーーーーーーーーーーー                                                                                                    |
| デジタルアーカイブス                  | > 検索可能な資料                                                                                                    |
| + 地域別資料ガイド                  |                                                                                                    |
| +図書館からのお知らせ                 |                                                                                                    |
| 図書館イベント開催報告                 | 各種資料リスト                                                                                                    |
| +よくあるお問い合わせ                 | 図書・雑誌記事案引・雑誌・新聞                                                                                                    |
| ライブラリアン<br>に聞く              | 参考図書<br>アジア経済研究所図書館が所蔵する参考図書(レファレンスブック)について、リスト化し、主要なものに関しては内容<br>を紹介しています。各国・地域に関して調べものをする際に役立つような、百科事典、年鑑、便覧・ハンドブック、統計<br>年鑑、国別概説書、文献目録等が中心です。 |
| 郵送複写サービス                    | > 新着図書<br>毎月新たに受け入れた図書・年刊の一覧です(直近1ヶ月分、毎月1日更新) 。                                                                                                  |
| 図書館見学・<br>グループ学習室<br>利用の申込み | > 新着雑誌記事索引<br>開発途上国の経済、政治、社会、文化等に関する、雑誌論文・記事の地域別・国別リストです(直近1ヶ月分、毎月1日<br>更新)。<br>採録対象の雑誌については、採録対象誌一覧 をご覧ください。                                    |
|                             | > 新聞 🔀<br>刊行国別の所蔵新聞の一覧です(年1回更新 最終更新日 2018年2月20日)。                                                                                                |

↑図書館のHP、各種資料リストからご覧いただけます。